Benutzer anlegen auf Joomla

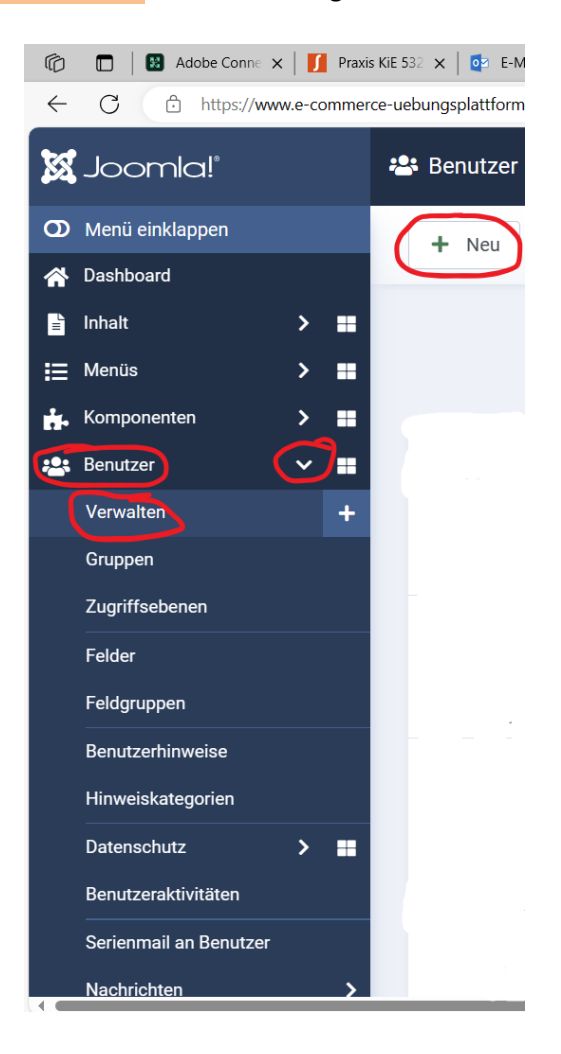

1. Auf Benutzer und dann auf Verwalten klicken und danach auf Neu klicken

| 🍘 🗖 🔢 Adobe Connect - Meine Homep: 🗙 🚺 Meine Kurse X 🔯 Personen - Maximilian.Schmitt® 🗴 🕱 Heim                | × 🕱 Benutzer: Neu - e_commerce_uei × + | - 0 ×               |
|----------------------------------------------------------------------------------------------------|----------------------------------------|---------------------|
| C C https://www.e-commerce-uebungsplattform.de/administrator/index.php?option=com_users&view=user&layout=edit | 2 🗚 A 🏠 🕄 🗇 🗲 🖨                        | 😪 😩 … 🜔             |
| X Joomla! Benutzer: Neu                                                                                       | ¥40.0 C e_commen                       | ce_uebungsplattform |
| Retten Speichern & Schließen 🖌 X Abbrechen                                                                    |                                        | ? Hilfe             |
| Neue Benutzerdetails                                                                                          |                                        |                     |
| Kontodaten Zugewiesene Benutzergruppen Grundeinstellungen Einstellungen für Barrierefreiheit Joomla API-Token |                                        |                     |
| Kontodaten                                                                                                    |                                        |                     |
|                                                                                                    |                                        |                     |
| Name *                                                                                                    |                                        |                     |
| Login-Name (Benutzername) *                                                                                   |                                        |                     |
| Passwort Mindestanforderungen – Zeichen: 12                                                                   |                                        |                     |
|                                                                                                    |                                        | Θ                   |
|                                                                                                    |                                        |                     |
| Passwort bestätigen                                                                                           |                                        | 0                   |
| E-Mail *                                                                                                    |                                        |                     |
|                                                                                                    |                                        |                     |
| Datum der Registrierung                                                                                       |                                        |                     |
| 🔚 🔎 HÌ 📻 🔃 🐖 🥵 🖬 🔟 😚 🖊 🔂 🗱 💦 🏠 🏠                                                                              | X -1,02% 🛛 🔄 🛥 🗙 💐 🦆 😳 🎲 🔂 💳           | 11 10 2023 J        |

## 2. Die Benutzerdetails eingeben

| 5 🔲 🛛 🔀 Adobe Connect - Meine Homep: 🗙     | : Meine Kurse x 🛛 💽 Personen – Maximilian.Schmitt© x 🗎 🕱 Heim                     | × 🕱 Benutzer:     | Neu - e_commerce_uet × + | - 0 ×                       |
|--------------------------------------------|-----------------------------------------------------------------------------------|-------------------|--------------------------|-----------------------------|
| - C 🗅 https://www.e-commerce-u             | ebungsplattform.de/administrator/index.php?option=com_users&view=user&layout=edit | / as A            | \$ \$ D \$ \$            | b 😪 😩 … 🜔                   |
| Retten Speichern & Sch                     | nließen 🗸 Abbrechen                                                               |                   |                          | ? Hilfe                     |
| Datum der Registrierung                    |                                                                                   |                   |                          |                             |
| Datum des letzten Besuchs                  |                                                                                   |                   |                          |                             |
| Datum des letzten<br>Zurücksetzens         |                                                                                   |                   |                          |                             |
| Anzahl der<br>Kennwortzurücksetzungen      | 0                                                                                 |                   |                          |                             |
| Empfangen von System-E-<br>Mails           | Nein                                                                              |                   |                          |                             |
| Benutzerstatus                             | Ermöglichte                                                                       |                   |                          |                             |
| Zurücksetzen des Kennworts<br>erforderlich | Nein                                                                              |                   |                          |                             |
| ID                                         | 0                                                                                 |                   |                          |                             |
|                                            |                                                                                   |                   |                          |                             |
| I 🔎 🗏 🧮 🔁 🖉 🕯                              | ) 🖉 🤻 🧧 🔟 🔕 🦰 🔁 🔼 💦 💦                                                             | MDAX -1,02% 🕥 🗷 🕯 | s 🗙 📚 🌡 ê 🎼 🔽 😘 🗍        | . 🖘 🏳 🕬 11:18<br>11.10.2023 |

- 3. Im unteren Bereich ggf. ein Häkchen bei Zurücksetzen des Kennworts erforderlich setzen
- 13. Oktober 2023

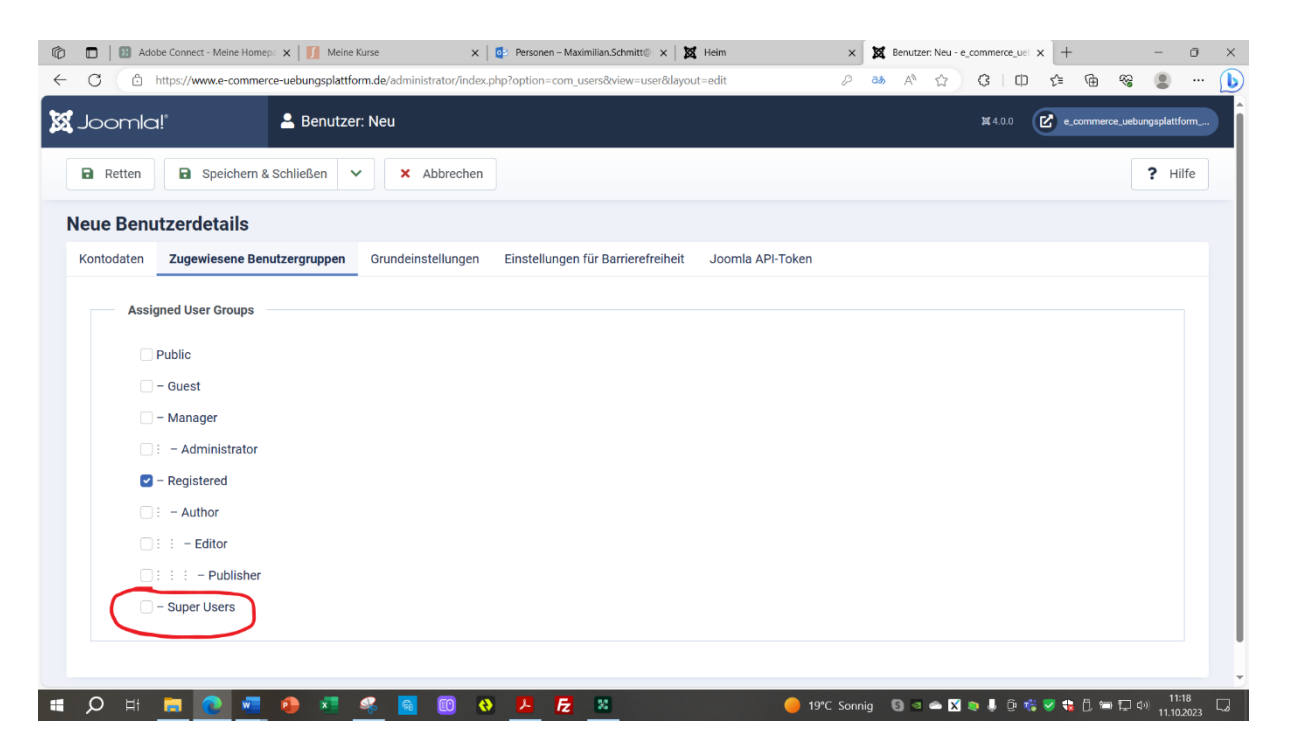

4. Auf Zugewiesene Benutzerdetails klicken und das Häkchen von Registered auf Super Users setzen.